Jak skonfigurować aplikację Outlook na Android jako konto Office365

- 1. Uruchom aplikację Outlook.
- 2. Kliknij na przycisk Dodaj konto

T-Mobile.pl WiFi 🛲 .ul 🗟 🖄 Plus

🚷 🕸 31% 🔳 10:52

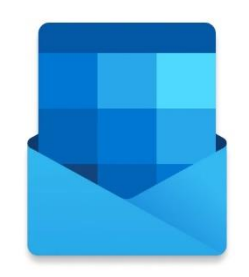

## Outlook – Zapraszamy!

Zebranie wszystkich wiadomości e-mail, kontaktów, plików i kalendarzy w jednym miejscu.

DODAJ KONTO

UTWÓRZ NOWE KONTO

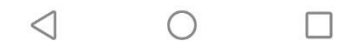

3. Wprowadź adres e-mail, który chcesz dodać i kliknij Kontynuuj

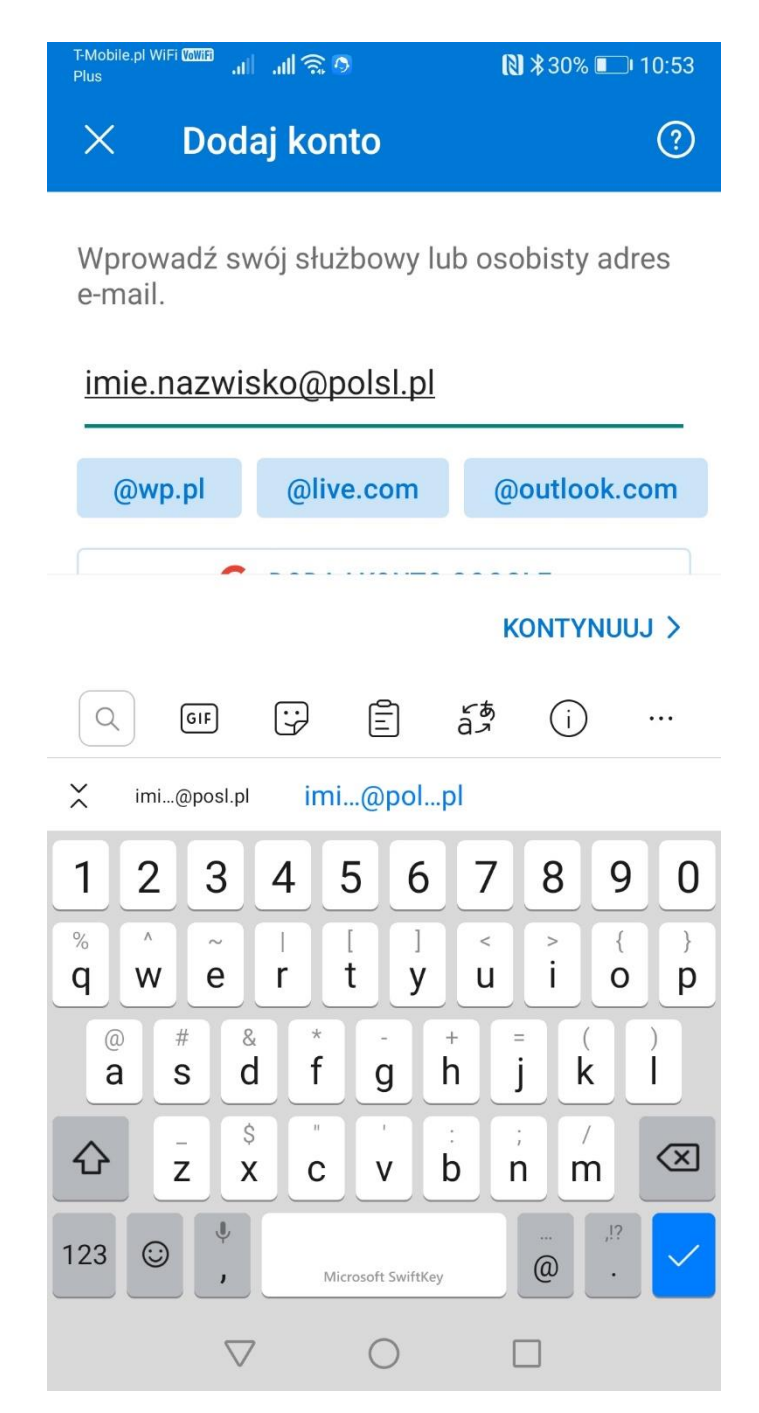

4. W następnym widoku wprowadź informacje dane do logowania i kliknij Zaloguj

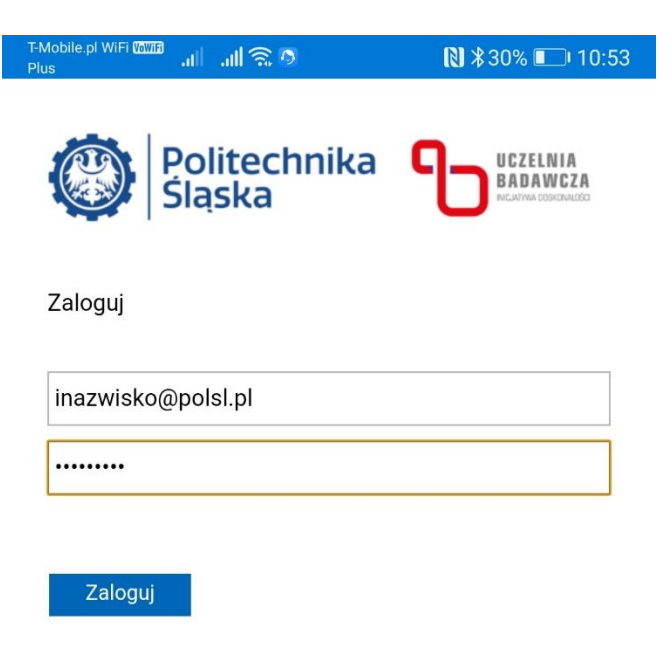

© 2018 Microsoft

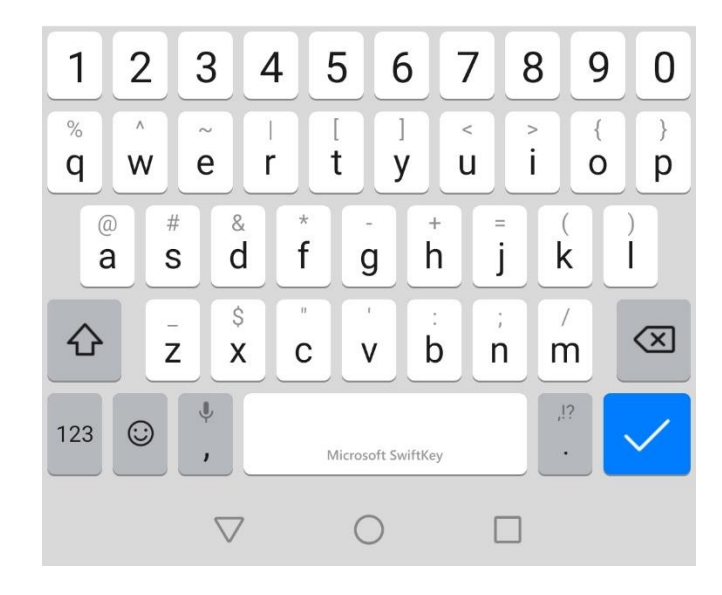

5. Po poprawnej weryfikacji konta otrzymasz zapytanie czy chcesz dodać kolejne konto. Kliknij Może później

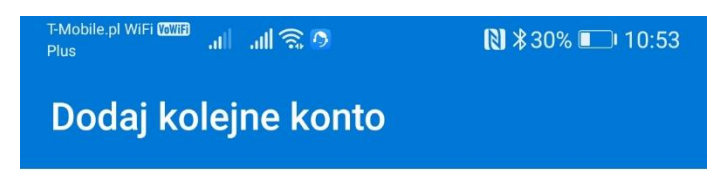

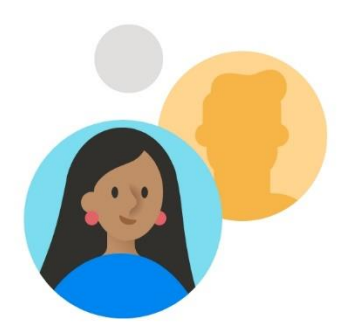

Czy chcesz dodać kolejne konto?

| MOŻE PÓŹNIEJ    |   | DODAJ > |  |
|-----------------|---|---------|--|
| $\triangleleft$ | 0 |         |  |

6. Dodane konto będzie widoczne w aplikacji

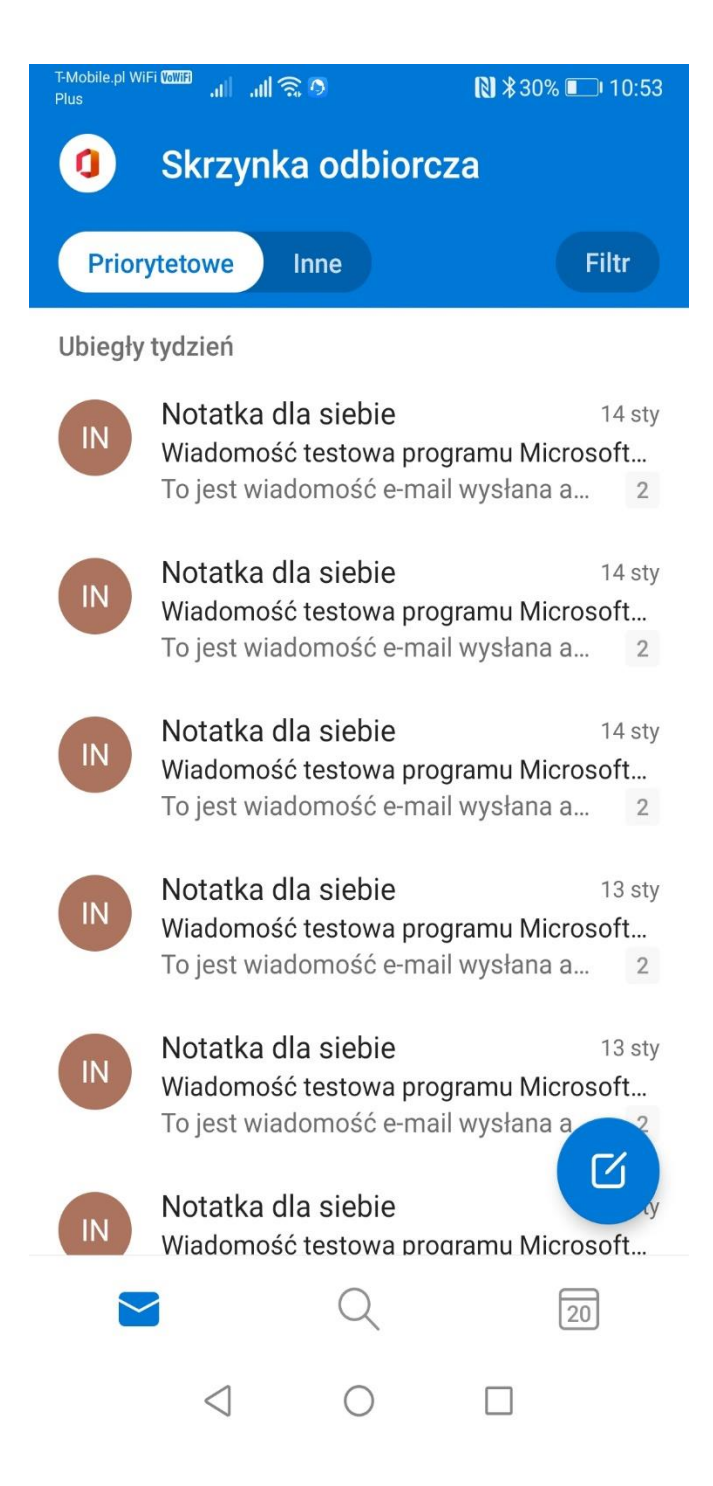